# Setting Up and Using TriZetto with Eyefinity Practice Management

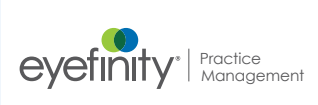

## In this document:

- Setting Up Electronic Claim Submissions for TriZetto, 1
- Billing Claims Through TriZetto, 3
- Processing and Posting Remittance Payments, 5

This document tells you how to set up and use Eyefinity Practice Management to submit claims and receive remittances through TriZetto (formerly Gateway EDI).

| NOTES | • Before you can use these features, you must contact Eyefinity<br>Customer Support to set up your TriZetto integration and activate<br>the electronic remittance advice capability.                                                                                                    |
|-------|----------------------------------------------------------------------------------------------------|
|       | • After you submit a claim to TriZetto, Eyefinity Practice<br>Management changes the status of the claim to Billed in Claims<br>Management. To determine the actual status of the claim, log in to<br>the TriZetto website. For information about accessing the TriZetto<br>website, contact your TriZetto representative. |

Setting Up Electronic Claim Submissions for TriZetto You must set up the electronic claim submission integration and enable it for each insurance carrier you want to use with TriZetto in Eyefinity Practice Management Administration.

This section includes the following topics:

- Activating the Third Party Billing Integration, 2
- Setting Up EDI Site Keys for an Individual Office, 2
- Enabling Electronic Claim Submissions for Individual Insurance Plans, 3

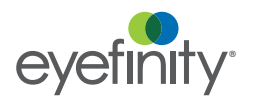

# Activating the Third Party Billing Integration

Once you enter your EDI Site Key, you can then activate electronic claim submissions for individual carriers in Carrier & Plan Setup. For more information, go to "Enabling Electronic Claim Submissions" on page 76.

| NOTE | <ul> <li>Eyefinity recommends you process any outstanding claims for<br/>your current EDI receiver before selecting a different receiver.</li> </ul>                                                                                                    |
|------|----------------------------------------------------------------------------------------------------|
|      | • Settings made on the Insurance Integrations page in Company:<br>Setup apply to all offices in your company, but you can also set up<br>an EDI Site Key for an individual office. For more information, go to<br>Setting Up EDI Site Keys for an Individual Office, 2. |

- 1. In Company: Setup, click **Insurance** and then select **Insurance Integrations**.
- 2. Select Gateway EDI 837 as the EDI Receiver.
- 3. Type the Senders Code/Site Key you received from TriZetto.

| Company: Insurance Integrations                             |                                |      |  |  |  |  |  |  |  |  |
|-------------------------------------------------------------|--------------------------------|------|--|--|--|--|--|--|--|--|
| Third Party Billing                                         |                                |      |  |  |  |  |  |  |  |  |
| Select your EDI Receiver                                    | Gateway EDI 837 (5010 Version) | -    |  |  |  |  |  |  |  |  |
| * Senders Code/Site Key                                     | AB12                           |      |  |  |  |  |  |  |  |  |
| To map your carriers and plans, go to Carrier & Plan Setup. |                                |      |  |  |  |  |  |  |  |  |
| Cancel                                                      |                                | Save |  |  |  |  |  |  |  |  |

4. Click Save.

Go to "Enabling Electronic Claim Submissions for Individual Insurance Plans" on page 3 to complete the setup.

## Setting Up EDI Site Keys for an Individual Office

- 1. In Office: Setup, click Integrations.
- 2. In the Integrations window, click Edit.
- 3. A warning message appears, asking you to confirm that you understand that changing the integration information may break your integration. If you still want to edit the information, click **I Understand the Risk**.

4. Under Third Party Billing, enter your Senders Code/Site Key.

| Con                                      | tact Lens Ordering                                                                                                    | Third Party Billing                                                 |
|------------------------------------------|----------------------------------------------------------------------------------------------------|---------------------------------------------------------------------|
| Contact Lens Supplier                    | Eyefinity - ABB 🔹                                                                                                    | EDI Receiver Gateway EDI 837 (5010 Version)                         |
| BB Concise / ODG Account #               | ABB123                                                                                                    | Senders Code/Site Key hitecT1                                       |
|                                          |                                                                                                    | This Site Key overrides the company-lev                             |
| Order Processing Type                    | Batch Order     Order     Single Order                                                                                                    | To change billing preferences, go to Integrations page under Compar |
| (Applies to All Offices)                 | Hold invoiced orders until total cost reaches<br>the amount specified below, and then submit<br>to ABB as a combined order. Use this setting<br>to take advantage of free shipping and<br>discount offers from ABB on orders over a set<br>amount. | ECR Vault                                                           |
| * Minimum Total Cost<br>for Batch Order: | 525                                                                                                    | ECR Vault URL 🕐 https://10.50.32.116/ecrv/                          |
| Cre                                      | dit Card Processing                                                                                                    |                                                                     |

5. Click Save.

Go to "Enabling Electronic Claim Submissions for Individual Insurance Plans" on page 3 to complete the setup.

## Enabling Electronic Claim Submissions for Individual Insurance Plans

- 1. In Company: Setup, click **Insurance** and select **Carrier & Plan Setup**.
- 2. Locate the carrier(s) and select the **Electronic Claim Submission** check box.

| Insurance: Carrier & Plan Setup<br>Gateway EDI 837 |               |        |    |                       |                     |                     |                  |                    |         |          |        |          |
|----------------------------------------------------|---------------|--------|----|-----------------------|---------------------|---------------------|------------------|--------------------|---------|----------|--------|----------|
| Carrier/Plan<br>Actna                              |               |        | OR | Payor ID<br>Search fo | r payor ID          | V                   | Active Only      | Search             |         |          |        |          |
| Electronic<br>Claim<br>Submission                  | Payor 🗘<br>ID | Carrie | r  | \$                    | Plan                | ¢                   | Plan Address 1 🗘 | Address 2 🗘        | City \$ | State \$ | Zip \$ | Active   |
| V                                                  | 00010         | AETNA  | 4  |                       | Aetna International | Aetna International |                  | P.O. Box<br>981543 | El Paso | ТХ       | 79998  | V        |
| V                                                  | 60054         | AETN/  | λ. |                       | Aetna Manual Plan   |                     | Aetna Inc        | PO Box 981107      | El Paso | TX       | 79998  | <b>v</b> |

3. Click Save.

Billing Claims Through TriZetto

After you set up Eyefinity Practice Management, you can start billing claims through TriZetto from Claims Management.

1. From Claims Management, click **Billing Claim** and select **EDI Transmission**.

The Billing Claims - Gateway EDI Transmission window opens.

Setting Up and Using TriZetto with Eyefinity Practice Management Billing Claims Through TriZetto

2. Select the insurance carrier you want to bill from the **Carrier** drop-down menu.

| NOTES | • To view all claims with the status Ready to Bill, leave all other |
|-------|---------------------------------------------------------------------|
|       | search criteria fields blank and click <b>Search</b> .              |
|       | Only corriers with the Electronic Claim Submission check            |

- Only carriers with the Electronic Claim Submission check box selected in Eyefinity Practice Management Administration display in the Carrier drop-down menu.
- 3. Type or select the date range in the **Service Date From** and **Service Date To** fields.
- 4. To search for claims by provider, select the providers from the **Provider** drop-down menu.
  - **NOTE** All providers are selected by default in the Provider drop-down menu. Deselect **All** and select the check boxes for individual providers, if needed.

| Carrier                | AETNA     |                 |                 |                 |                                     | • P          | roriderSome      | - |                    |                           |                |                 |
|------------------------|-----------|-----------------|-----------------|-----------------|-------------------------------------|--------------|------------------|---|--------------------|---------------------------|----------------|-----------------|
| Service Date From      | 6/1/2016  |                 | ) 🗊             | Servio          | e Date To 6/15/2016                 |              | B -AI-           | ^ |                    |                           |                |                 |
|                        | Reset     | Search          |                 |                 |                                     |              | - A A            |   |                    |                           |                |                 |
|                        |           |                 |                 |                 |                                     |              | 🔲 Aaaaa, Aaaa    |   |                    |                           |                |                 |
| arrier                 |           | Claim<br>Number | Order<br>Number | Service<br>Date | Provider                            | Patient Name | Strange, Adam    |   | Claim Status       | Outstanding<br>Receivable | Paid<br>Amount | Auth.<br>Number |
| ETNA<br>ETNA EMPLOYEE: | S (AETNA) | 4108            | 211181          | 06/03/2016      | Acuity Eyecare 999<br>DOCTOR PEPPER | TOE KNEE     | Aime, Aime       | s | Ready to Bill, Nor | (\$10.00)                 | \$0.00         | \$1313131       |
| H + Prev 1 N           | ext F F   | 1               |                 |                 |                                     |              | Savena, Ameeta   |   |                    |                           | 1              | tems in 1 pag   |
|                        |           |                 |                 |                 |                                     |              | E Lagina, Amy    |   |                    |                           |                |                 |
| Create EDI File        | Create    | And Sond        |                 |                 |                                     |              | Vandenbrook, Amy |   |                    |                           |                |                 |
| oreate corrite         | Uneare I  | and being       |                 |                 |                                     |              | Amunategui, Ana  |   |                    |                           |                |                 |
|                        |           |                 |                 |                 |                                     |              | Livenia Annia    |   |                    |                           |                |                 |

#### 5. Click Search.

Claims that meet your search criteria display.

| Service Date From 6/1/2016<br>Reset       | Search          | 10              | Service         | e Date To 6/15/2016                 | Provider     | Some         | ·                 |                    |                           |                |                 |
|-------------------------------------------|-----------------|-----------------|-----------------|-------------------------------------|--------------|--------------|-------------------|--------------------|---------------------------|----------------|-----------------|
| Carrier                                   | Claim<br>Number | Order<br>Number | Service<br>Date | Provider                            | Patient Name | Insured Name | Insured<br>ID/SSN | Claim Status       | Outstanding<br>Receivable | Paid<br>Amount | Auth.<br>Number |
| AETNA<br>AETNA EMPLOYEES (AETNA)          | 4108            | 211181          | 06/03/2016      | Acuity Eyecare 999<br>DOCTOR PEPPER | TOE KNEE     | TOE KNEE     | 131313138         | Ready to Bill, Nor | (\$10.00)                 | \$0.00         | 81313131        |
| IK  Prev Next File Create EDI File Create | And Send        |                 |                 |                                     |              |              |                   |                    |                           | 1 ile          | ums in 1 page   |

6. To preview the ANSI 5010 file for the displayed claims before sending the claims to TriZetto, click **Create EDI File**.

7. To send all of the displayed claims to TriZetto, click Create And Send.

Eyefinity Practice Management changes the status of each claim to Billed and sends the claims to TriZetto. To view TriZetto's status for the claims, go to the TriZetto website.

|                          | Billing Claims - Gate<br>Carrier AETNA<br>Service Date From 6/202016<br>Reset | ewayEDI         | Transmis        | sion<br>Servic  | e Date To 6/15/2016                 | •            | Provider | \$ome        | •                 |                   |                           |                |                 |
|--------------------------|-------------------------------------------------------------------------------|-----------------|-----------------|-----------------|-------------------------------------|--------------|----------|--------------|-------------------|-------------------|---------------------------|----------------|-----------------|
|                          | Carrier                                                                       | Claim<br>Number | Order<br>Number | Service<br>Date | Provider                            | Patient Name |          | Insured Name | Insured<br>ID/SSN | Claim Status      | Outstanding<br>Receivable | Paid<br>Amount | Auth.<br>Number |
|                          | AETNA<br>AETNA EMPLOYEES (AETNA                                               | 4108            | 211181          | 06/03/2016      | Acuity Eyecare 999<br>DOCTOR PEPPER | TOE KNEE     |          | TOE KNEE     | 131313135         | Ready to Bill, No | (\$10.00)                 | \$0.00         | \$1313131       |
|                          | Create EDI File Create                                                        | And Send        | ]               |                 |                                     |              |          |              |                   |                   |                           | 1 0            | ems in 1 pages  |
| Preview<br>ANSI<br>claim |                                                                               |                 |                 |                 |                                     |              |          |              |                   |                   |                           |                |                 |
| file                     |                                                                               |                 |                 | -               | sena clair<br>TriZetto              | ns to        |          |              |                   |                   |                           |                |                 |

Processing and Posting Remittance Payments

This section includes the following topics:

- Overview of Remittance Statuses, 5
- Searching for Remittances, 6
- Processing Remittances, 7
- Reviewing Errors, 21
- Deleting Remittances, 24

### **Overview of Remittance Statuses**

The status of a remittance determines how the remittance can be edited and processed. The table below describes the remittance statuses in Eyefinity Practice Management.

| Status          | Description                                                                                                    |
|-----------------|----------------------------------------------------------------------------------------------------|
| Ready To Review | The remittance has been downloaded and is ready for processing.                                                                            |
| In Review       | The remittance is being processed.                                                                                                    |
| Posting         | The remittance is being posted, is scheduled to be posted as part of an integration <sup>1</sup> , or has errors that need to be resolved. |
| Posted          | The remittance has been posted.                                                                                                    |

<sup>1</sup> Payments for remittances to be posted as part of an integration will not be reflected on patient statements or reports until after the remittances are posted.

# Searching for Remittances

Remittances are automatically downloaded from the carriers you have set up at a scheduled time as part of an integration. You can search for remittances by filtering them based on remittance status and by using search criteria.

1. From Claims Management, click **Process Payments** and select **Electronic Remittance Payment**.

The Electronic Remittance Payment window opens.

- 2. Select a remittance status to display the remittances with that status. Remittances with the Ready To Review status are displayed by default.
- NOTES
  The number of remittances that currently have a specific status is displayed in parenthesis.
  The number of remittances that currently have errors for each status is displayed in red.
  - Select **Processing Error** to review a list of remittance download errors. For more information about remittance download errors, go to "Reviewing Remittance Download Errors" on page 23.

| Soloct o status to                    | Claim Management Billing                                          | Claim | Process Payments                 | Miscellaneous Reports He      | lp Logout |              |         |                |                |                    |
|---------------------------------------|-------------------------------------------------------------------|-------|----------------------------------|-------------------------------|-----------|--------------|---------|----------------|----------------|--------------------|
| display remittances with that status. | Remittance<br>Ready To Review (0)<br>In Review (5)<br>Postcar (6) | Elect | ronic Remittan<br>Carri<br>Payer | ce Payment                    | •         | Remit        | lance # | To To          |                |                    |
| The number of<br>remittances that     | Posed (12)<br>Downloads<br>Processing Error (694)                 | Searc | Clear                            |                               |           |              |         |                |                |                    |
| have enois displays                   |                                                                   |       | Remittance #                     | Carrier                       | Payer ID  | Remit Date 🔺 | Claims  | Payment Amount | Applied Amount | Unapplied Amount   |
| in red.                               |                                                                   |       | 56359917                         | Spectera (OptumHealth Vision) | 55555     | 04/03/2018   | 5       | (\$87.00)      | (\$64.00)      | (\$23.00)          |
|                                       |                                                                   |       | 7798073                          | PTA Insurance                 | 5555      | 04/03/2018   | 5       | \$1,242.00     | \$519.00       | \$723.00           |
|                                       |                                                                   |       | 86240637                         | Davis Vision                  | 12345     | 04/03/2018   | 5       | \$1,944.32     | \$342.00       | \$1,602.32         |
| Select Processing                     |                                                                   |       | 1168313                          | AETNA                         | 456       | 04/03/2018   | 5       | \$211.51       | (\$135.00)     | \$346.51           |
| Fronto review a list                  |                                                                   |       | 9932991                          | Medicare Part B               | 563535    | 04/03/2018   | 5       | \$885.27       | \$78.73        | \$806.54           |
| of download errors.                   |                                                                   | H     | Prev 1 Next                      | H Show: 10 -                  |           |              |         |                |                | 5 items in 1 pages |

- 3. Select a carrier from the **Carrier** drop-down list or type the payer ID for the carrier in the **Payer ID** text box to search for remittances by carrier.
- 4. Type the remittance number in the **Remittance #** text box, if needed.
- 5. Type or select a date range in the **Remit Date** and **To** fields, if needed.
- 6. Click Search.

|                                                            | Remittance                                                           | Electronic Remittance Payment |                     |                |          |              |            |                |                |                    |  |  |  |  |
|------------------------------------------------------------|----------------------------------------------------------------------|-------------------------------|---------------------|----------------|----------|--------------|------------|----------------|----------------|--------------------|--|--|--|--|
| Use the search<br>criteria to search for<br>remittances by | Ready To Review (0)<br>In Review (5)<br>Posting (37 C<br>Posted (12) |                               | Carrier<br>Payer ID | Davis Vision 🔹 |          | Remittance # | 018 III To | 4/15/2018      |                |                    |  |  |  |  |
| carrier, payer ID,<br>remittance number,<br>er dete        | Downloads<br>Processing Error (703)                                  | Search Clear                  |                     |                |          |              |            |                |                |                    |  |  |  |  |
| or uate.                                                   |                                                                      |                               | Remittance #        | Carrier        | Payer ID | Remit Date 🔺 | Claims     | Payment Amount | Applied Amount | Unapplied Amount   |  |  |  |  |
|                                                            |                                                                      |                               | 86240637            | Davis Vision   | 12345    | 04/03/2018   | 5          | \$1,944.32     | \$342.00       | \$1,602.32         |  |  |  |  |
|                                                            |                                                                      | He                            | Prev 1 Next > H     | \$how: 10 *    |          |              |            |                |                | 1 items in 1 pages |  |  |  |  |

The remittances with the selected status that meet your search criteria display.

## **Processing Remittances**

This section tells you how to process remittances. Topics include:

- Opening and Navigating the Remittance Details Window, 7
- Editing Remittance Details, 8
- Reviewing Remittance Records for Claims, 9
- Posting Remittance Payments, 11
- Posting Multiple Remittance Payments to a Claim, 14
- Making Remittance Adjustments, 15
- Posting Remittance Payments to External Claims, 17
- Updating Claims for Payments, 18
- Reviewing Nonmatching Claim Information, 18
- Removing Payments, 19
- Posting Remittances, 20

### **Opening and Navigating the Remittance Details Window**

The Remittance Details window provides remittance information including carrier, total payment amount, remittance status, payment type, and the number of claims associated with the remittance. A status bar is available that lets you see your progress as you post payments for a remittance. The status bar gives you a visual indication of the payment amount you have applied for a remittance and the remaining outstanding amount that needs to be applied.

- 1. Search for a remittance with the Ready To Review or In Review status. For more information on searching for remittances, go to "Searching for Remittances" on page 6.
- 2. Click the link for the remittance in the **Remittance #** column.

| Remittance             | Electron | nic Remittance I | Payment      |   |          |               |        |                |                |                    |
|------------------------|----------|------------------|--------------|---|----------|---------------|--------|----------------|----------------|--------------------|
| Ready To Review (0)    |          |                  |              |   |          |               |        |                |                |                    |
| In Review (5)          |          | Carrier          | Davis Vision | • |          | Remittance #  |        |                |                |                    |
| Posting (5) 🤒          |          | Payer ID         |              |   |          | Remit Date 41 | /2018  | to 4/15/2018   |                |                    |
| Posted (12)            |          |                  |              |   |          |               |        |                |                |                    |
| Downloads              | Search   | Clear            |              |   |          |               |        |                |                |                    |
| Processing Error (703) | Delete   |                  |              |   |          |               |        |                |                |                    |
|                        |          | Remittance #     | Carrier      |   | Payer ID | Remit Date 🔺  | Claims | Payment Amount | Applied Amount | Unapplied Amour    |
|                        |          | 16240637         | Davis Vision |   | 12345    | 04/03/2018    | 5      | \$1,944.32     | \$342.00       | \$1,602.3          |
|                        | H K P    | rev 1 Next F F   | Show: 10 -   |   |          |               |        |                |                | 1 items in 1 pager |

The Remittance Details window opens with the Not Applied tab displayed. The Not Applied tab includes all the claims in the remittance that need to be processed. Setting Up and Using TriZetto with Eyefinity Practice Management *Processing and Posting Remittance Payments* 

3. Select the **Applied** tab to see claims with payments applied for the remittance.

• Eyefinity Practice Management automatically applies payments for claims with matching total receivable and payment amounts and places the claims in the Applied tab.

- An indicator appears in the Payment Amount column for claims automatically placed in the Applied tab with non-matching receivable and payment amounts. To remove the indicator, open the Claim Adjustments window, make any necessary changes, and save the payment.
- 4. Select the **Remittance Adjustments** tab to see remittance adjustments made for the remittance. For more information about remittance adjustments, go to "Making Remittance Adjustments" on page 15.

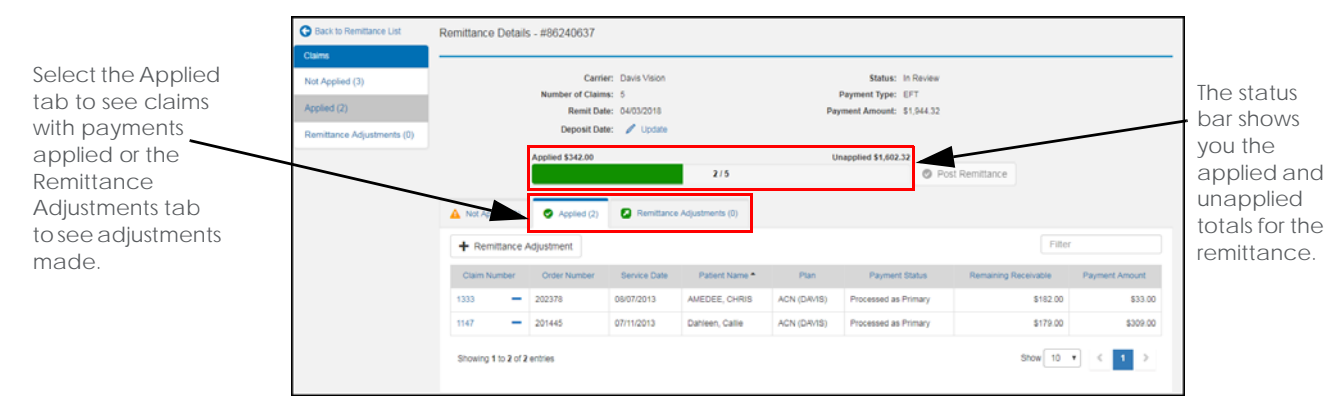

5. Review the status bar to see your progress for processing the remittance.

#### **Editing Remittance Details**

From the Remittance Details window, you can edit the Carrier, Deposit Date, and Payment Type for remittances. Before you can post a remittance, you must enter a deposit date that does not occur within a month that has been closed. You must have the Edit Carrier Checks security permission to edit remittance details.

You can edit remittances with the Ready to Review, In Review, and Posted status. Remittances with Posting status can be edited only if there are posting errors that need correction.

- 1. Open the Remittance Details window for a remittance. For more information, go to "Opening and Navigating the Remittance Details Window" on page 7.
- 2. Click Edit Details.

| O Back to Remittance List  | Remittance Detail | s - #40792867  |                                    |     |                                        |                 |        |
|----------------------------|-------------------|----------------|------------------------------------|-----|----------------------------------------|-----------------|--------|
| Claims                     | -                 |                |                                    |     | 41000 c 1000 k                         | _               | -      |
| Not Applied (5)            |                   | N              | Carrier: VSP<br>unber of Claims: 5 |     | Status: In Review<br>Payment Type: EFT | / Edit Details  |        |
| Applied (0)                |                   |                | Remit Date: 08/19/2018             |     | Payment Amount: (\$162.85)             |                 |        |
| Remittance Adjustments (0) |                   |                | Deposit Date.                      |     |                                        |                 |        |
|                            |                   | Applied \$0.00 | r.                                 | 0/5 | Unapplied (\$162.85)                   | Post Remittance |        |
|                            | A Not Applied (5) | Applied (0)    | Remittance Adjustments (0)         |     |                                        |                 |        |
|                            | + Remittance A    | djustment      |                                    |     |                                        |                 | Search |

3. Type or select a **Deposit Date**.

| E | dit Payment  |            |      |
|---|--------------|------------|------|
|   | Carrier      | VSP        | •    |
|   | Deposit Date | mm/dd/yyyy | Ê    |
|   | Payment Type | EFT        | •    |
|   | Cancel       |            | Save |

- 4. Change the **Carrier** and **Payment Type**, if necessary.
- 5. Click Save.

#### **Reviewing Remittance Records for Claims**

You can review the remittance record provided for each claim included in a remittance from the Claim Adjustments window. You can view the remittance record within the Claim Adjustments window or in a separate popup window that you can move to a second monitor. If you view the remittance record within the Claim Adjustments window, you can collapse or expand the grid where the information appears. By default, the remittance record displays within the Claim Adjustments window with the grid expanded.

From the remittance record, you can perform the following actions:

- Expand the Claim Information section to review information in the remittance.
- Expand the Reason Code column to show all reason codes for a line item or collapse the column to show only a reason code count.
- Click the Payment Amount link for a line item to be taken directly to the Payment Amount field for the line item. You can also hover over a line item in the claim adjustments area to see the associated line item in the remittance record.
- Review the grouped lens and lens option code line items for VSP remittances. The total shown in the Payment Amount column for the lens includes the payment on all grouped line items.
- Hover over the codes in the Reason Code and Remark Code columns to review the explanations for claim adjustment reason and remark codes from the remittance.
- 1. Open the Remittance Details window for a remittance. For more information, go to "Opening and Navigating the Remittance Details Window" on page 7.
- 2. Click the link for a claim in the **Claim Number** column.

The Claim Adjustments window opens.

Setting Up and Using TriZetto with Eyefinity Practice Management Processing and Posting Remittance Payments

- 3. View the remittance record using one of the following methods:
  - Click the **Open New Window** icon to view the remittance record in a separate popup window.
  - Click the Expand/Collapse icon to expand or collapse the remittance record grid within the Claim Adjustments window.
    - **NOTE** The method you select is saved as your default option for viewing remittance records.

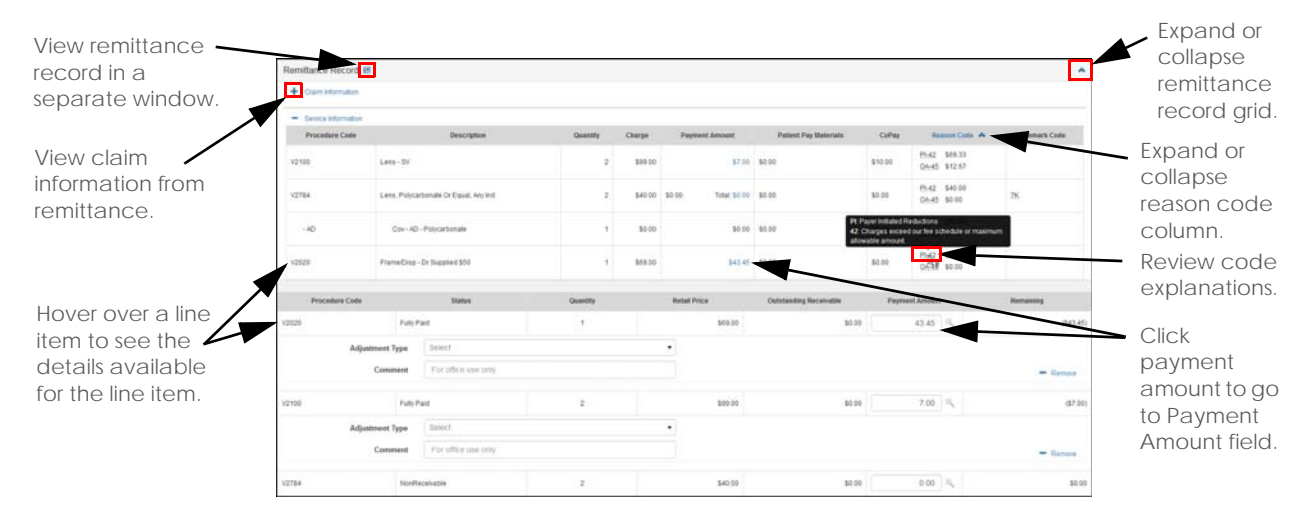

If you clicked the Open New Window icon, the remittance record opens in a separate popup window.

| c                    | laim Number:<br>Order Number: | + Claim Infor     |                                          |          |         |                         |                          |         |               |                |            |
|----------------------|-------------------------------|-------------------|------------------------------------------|----------|---------|-------------------------|--------------------------|---------|---------------|----------------|------------|
| Authoriza<br>Remitta | ation Number:<br>ance Number: | - Service Inf     | ormation                                 |          |         |                         |                          |         |               |                | You can    |
|                      |                               | Procedure<br>Code | Description                              | Quantity | Charge  | Payment<br>Amount       | Patient Pay<br>Materials | CoPay   | Reason Code 💙 | Remark<br>Code | remittance |
| Remittance I         | Record 🖻                      | V2100             | Lens - SV                                | 2        | \$99.00 | \$7.00                  | \$0.00                   | \$10.00 | Count: 2      |                |            |
| Procedure            | Code                          | V2784             | Lens, Polycarbonate Or<br>Equal, Any Ind | 2        | \$40.00 | Total: \$0.00<br>\$0.00 | \$0.00                   | \$0.00  | Count: 2      | <u>7K</u>      | popup      |
| /2020                | FL                            | - AD              | Cov - AD - Polycarbonate                 | 1        | \$0.00  | \$0.00                  | \$0.00                   | \$0.00  | Count: 2      |                | window t   |
| A                    | diustment Tyr                 | V2020             | Frame/Disp - Dr Supplied \$50            | 1        | \$69.00 | \$43.45                 | \$0.00                   | \$0.00  | Count 2       |                | second     |
|                      | Comment                       | For office t      | use only                                 |          |         |                         |                          |         |               | - Remove       | monitor.   |
| /2100                | Full                          | r Paid            | 2                                        |          | \$99.00 |                         | \$0.00                   | 7.00    | 4             | (\$7.00)       |            |
| А                    | Adjustment Type               | Select            |                                          | •        |         |                         |                          |         |               |                |            |
|                      | Comment                       | For office u      | use only                                 |          |         |                         |                          |         |               | - Remove       |            |
| v2784                | Nor                           | Receivable        | 2                                        |          | \$40.00 |                         | \$0.00                   | 0.00    | (L            | \$0.00         |            |

#### **Posting Remittance Payments**

You can post payments to claims for remittances with the Ready to Review or In Review status.

**NOTE** If you recently moved to Claims Management from another billing system, you may need to post payments to external claims. For more information, go to "Posting Remittance Payments to External Claims" on page 17.

- 1. Open the Remittance Details window for a remittance. For more information, go to "Opening and Navigating the Remittance Details Window" on page 7.
- 2. Click the link for a claim in the **Claim Number** column.

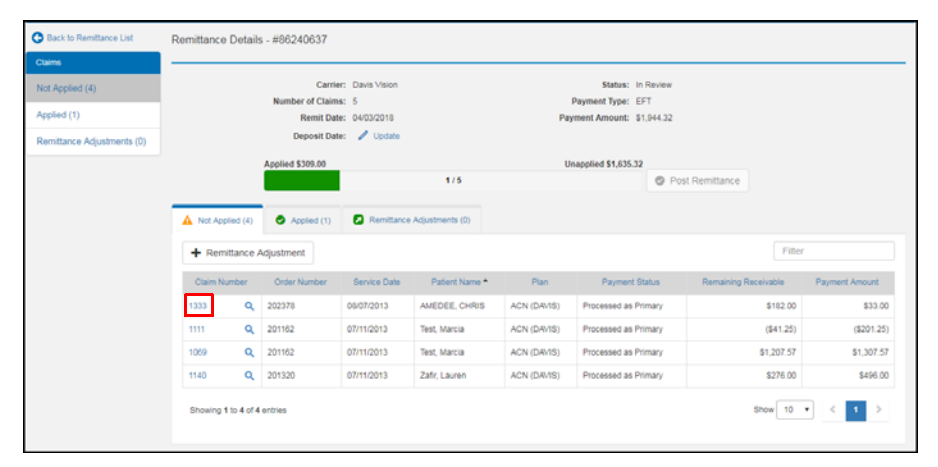

The Claim Adjustment window opens.

| Order Number: 202378<br>Authorization Number: 54455<br>Remittance #: 06240637 |                     | Patient Name:<br>Service Date:<br>Billing Date: | Chris Amedee<br>8/7/2013<br>8/30/2017 | Plan:<br>Payment Status:<br>Office:<br>Provider: | Acn (davis)<br>Processed as Primary<br>Test Office 999<br>Demo Demo | Patient Paid:<br>Patient Due:<br>Outstanding Receivable:<br>* Payment Amount: |                |          | \$103.0<br>\$103.0<br>\$182.0<br>33.00 |         |
|-------------------------------------------------------------------------------|---------------------|-------------------------------------------------|---------------------------------------|--------------------------------------------------|---------------------------------------------------------------------|-------------------------------------------------------------------------------|----------------|----------|----------------------------------------|---------|
| Remittance Recor                                                              | 1 🗷                 |                                                 |                                       |                                                  |                                                                     |                                                                               |                |          |                                        | ~       |
| Procedure Code                                                                |                     | Status                                          | You m     Quantity                    | Retail Price                                     | or more line items bef<br>Outstandin                                | pre applying payments. U                                                      | Payment Amount |          | Remaining                              |         |
| 2020                                                                          | Un                  | derpaid                                         | 1                                     | \$209.00                                         |                                                                     | \$113.00                                                                      | 43.00          | *        |                                        | \$70.00 |
| Adjustn                                                                       | ent Type            | Select<br>For office u                          | se only                               |                                                  | •                                                                   |                                                                               |                |          |                                        | Remove  |
| 2100                                                                          | Un                  | derpaid                                         | 2                                     | \$40.00                                          |                                                                     | \$40.00                                                                       | 10.00          | ×.       |                                        | \$30.00 |
| Adjustn                                                                       | ent Type<br>Comment | Select<br>For office u                          | se only                               |                                                  | •                                                                   |                                                                               |                |          | _                                      | Remove  |
| 2784                                                                          | Un                  | derpaid 🛕                                       | 2                                     | \$50.00                                          |                                                                     | \$29.00                                                                       | 0.00           | ×.       |                                        | \$29.00 |
|                                                                               |                     |                                                 |                                       | т                                                | otal Payment                                                        | \$53.00 Total Adj                                                             | ustment \$0.00 | Total Re | emaining \$                            | 29.00   |

Setting Up and Using TriZetto with Eyefinity Practice Management Processing and Posting Remittance Payments

- 3. If an error message displays indicating the status of one or more line items needs to be updated, follow the instructions below:
  - a. Click Update.

The Update Status window opens.

- b. Select the check box for the line items with the status you want to update.
- c. Click Save.

| elect th | e line items to update status to 'i | Billed' status |                        |
|----------|-------------------------------------|----------------|------------------------|
| ×        | Procedure Code                      | Status         | Outstanding Receivable |
|          | √2784                               | Underpaid      | \$29.00                |

Eyefinity Practice Management changes the status of the line items to Billed in the Claims Adjustments window. If you do not save your changes in the Claim Adjustments window, the status changes made will be reverted.

- 4. Type the amount paid towards a line item in the **Payment Amount** text box next to the line item. You can click the **Automatically adjust line item** icon to have Eyefinity Practice Management make an automatic adjustment so that the claim payment amount equals the sum of the payable line item payments.
- 5. Select an adjustment type for the line item from the **Adjustment Type** drop-down list and type the adjustment amount in the **Amount** text box. You cannot enter additional adjustments if you select Biller Review, Bill to Patient, or Write Off from the Adjustment Type drop-down list.

The following table describes the adjustment types.

| Adjustment Type   | Description                                                                                                    |
|-------------------|----------------------------------------------------------------------------------------------------|
| Adjustment        | Performs an adjustment to the line item similar to<br>adjustments made in the Claim Detail window. Allows you to<br>change the outstanding receivable. Depending on the final<br>outstanding receivable amount, the adjustment changes<br>the line item status to Underpaid, Fully Paid, or Overpaid. If<br>your company uses the General Ledger, a combination of<br>the adjustment, reason code, and debit/credit can be<br>mapped to a GL entry. |
| Bill to Insurance | Transfers the receivable amount entered to a secondary<br>insurance carrier and creates a new claim. The receivable<br>of the original line item is adjusted by the transfer amount<br>and entered as the receivable for the line item on the new<br>claim.                                                                                                    |
| Bill to Patient   | Transfers the amount in the Remaining column from the carrier to the patient. Performs the same action as clicking the Ready to Bill Patient button in the Claim Detail window.                                                                                                    |

| Adjustment Type | Description                                                                                                    |
|-----------------|----------------------------------------------------------------------------------------------------|
| Biller Review   | Adds a marker to indicate that another biller needs to review the claim after the payment is applied.                                                                                                    |
| Rejections      | Changes the line item status to Rejected if the payment amount is \$0.                                                                                                    |
| Write Off       | Performs a write off to the line item similar to write offs in the<br>Claim Detail window. Allows you to change the outstanding<br>receivable. Changes the line items status to Written Off. If<br>your company uses the General Ledger, a combination of<br>the write off, reason code, and debit/credit can be mapped<br>to a GL entry. |

- 6. Type a comment or patient note in the provided text boxes, if needed.
- 7. Click + Add More to record additional adjustments, if needed.
- 8. Repeat the process for each additional adjustment, up to three total adjustments for the line item.

| Order Numb<br>Authorization Numb<br>Remittance | er: 133<br>er: 202<br>er: 544<br>#: 862 | 3<br>378<br>55<br>40637 | Insured ID/SSN:<br>Patient Name:<br>Service Date:<br>Billing Date: | 54445<br>Chris Amedee<br>8/7/2013<br>8/30/2017 | Carrier:<br>Plan:<br>Payment Status:<br>Office:<br>Provider: | Davis Vision<br>Acn (davis)<br>Processed as Primary<br>Test Office 999<br>Demo Demo | Out           | Insurance Paid:<br>Patient Paid:<br>Patient Due:<br>standing Receivable:<br>Payment Amount: | \$1<br>\$103<br>\$0<br>\$182<br>33.0 |
|------------------------------------------------|-----------------------------------------|-------------------------|--------------------------------------------------------------------|------------------------------------------------|--------------------------------------------------------------|-------------------------------------------------------------------------------------|---------------|---------------------------------------------------------------------------------------------|--------------------------------------|
| Remittance Record 🕑                            |                                         |                         |                                                                    |                                                |                                                              |                                                                                     |               |                                                                                             |                                      |
| Procedure Code                                 |                                         | Status                  | Quantity                                                           | Retail Price                                   | Outstanding                                                  | Receivable                                                                          | Payment Amoun | t Rem                                                                                       | aining                               |
| 2020                                           | Underp                                  | aid                     | 1                                                                  | \$209.00                                       |                                                              | \$113.00                                                                            | 43.00         | 14                                                                                          | \$70.0                               |
| Adjustment Ty<br>Comme                         | pe<br>int                               | Select<br>For office us | e only                                                             |                                                | •                                                            |                                                                                     |               |                                                                                             | - Remove                             |
| 2100                                           | Underp                                  | aid                     | 2                                                                  | \$40.00                                        |                                                              | \$40.00                                                                             | 10.00         | ) % <b>.</b>                                                                                | \$30.                                |
| Adjustment Ty<br>Comme                         | pe<br>int                               | Select<br>For office us | e only                                                             |                                                | v                                                            |                                                                                     |               |                                                                                             | - Remove                             |
| 2784                                           | Billed                                  | 0                       | 2                                                                  | \$50.00                                        |                                                              | \$29.00                                                                             | -20.00        | ) %                                                                                         | \$49.0                               |
| Adjustment Ty                                  | pe                                      | Select                  |                                                                    |                                                | •                                                            |                                                                                     |               |                                                                                             |                                      |
| Comme                                          | int                                     | For office us           | e only                                                             |                                                |                                                              |                                                                                     |               |                                                                                             | = Remove                             |
|                                                |                                         |                         |                                                                    |                                                |                                                              |                                                                                     |               |                                                                                             |                                      |

9. Click **Save** after your finish posting payments for the claim to return to the Remittance Details window or click **Save & Continue** to navigate to the next claim in the Not Applied tab.

Eyefinity Practice Management posts the payment and moves the claim to the Applied tab in the Remittance Details window.

#### Posting Multiple Remittance Payments to a Claim

You can post multiple payments to a single claim in a remittance.

- 1. Open the Remittance Details window for a remittance.
- 2. Select the **Only show claims with multiple payments** check box to hide all the remaining claims for the remittance.
  - **NOTE** This check box displays only for remittances that include multiple payments for the same claim and allows you to process those payments first.
- 3. Click the **Multiple Payments** icon next to a claim in the **Claim Number** column.

|                   | A Not Applied (30 | ) 🔗 Applied  | i (7) 🚺 Re   | mittance Adjustments (( | 0)                   |                              |                      |                |                              |
|-------------------|-------------------|--------------|--------------|-------------------------|----------------------|------------------------------|----------------------|----------------|------------------------------|
|                   | + Remittance      | Adjustment   |              |                         | Γ                    | Only show claims with multip | le payments Filter   |                | Select to<br>hide clair      |
|                   | Claim Number      | Order Number | Service Date | Patient Name *          | Plan                 | Payment Status               | Remaining Receivable | Payment Amount | without                      |
| ick to review the | 95104 😣 🞗         | 450088       | 09/17/2014   | Kent, Clark             | MEDICARE CEP PTAN 15 | Processed as Secondary       | \$0.00               | \$26.82        | <ul> <li>multiple</li> </ul> |
| yments for this   | 125104 🔒 <b>Q</b> | 450088       | 09/17/2014   | Kent, Clark             | MEDICARE CEP PTAN 15 | Reversal of Previous Payment | \$0.00               | \$0.00         | payment                      |
| aim.              | 125104 🔒 🔍        | 450088       | 09/17/2014   | Kent, Clark             | MEDICARE CEP PTAN 15 | Processed as Secondary       | \$0.00               | \$26.82        |                              |
|                   | Showing 1 to 3 of | f 3 entries  |              |                         |                      |                              | Show 10 -            | < 1 >          |                              |

A review window opens with remittance details for the payments.

4. Click the **Plus** icon in the **Remit Details** column to review the remittance details for each payment.

**NOTE** The payments in the review window are listed in the order that they should be processed based on the claim payment status.

5. Click Review next to the payment you want to apply.

|              | Rem<br>Deta | nit<br>ails Claim | Order        | Plan             |            | Claim Payment Sta   | tus              | Payment<br>Amount |            |
|--------------|-------------|-------------------|--------------|------------------|------------|---------------------|------------------|-------------------|------------|
|              | E           | 125104            | 450088       | MEDICARE CEP PTA | N 15       | Reversal of Previou | s Payment        | \$0.00            | Review     |
| show and     | F           | Procedure Code    | Description  |                  | Charge     | Payment Amount      | Reason Code      | Re                | emark Code |
| nittance 🧹   | 1           | 1036F             | Current Toba | cco Non-user     | \$0.00     | \$0.00              |                  |                   |            |
| $\backslash$ | g           | 92014             | Exam Comp.   | Established      | (\$140.00) | \$0.00              | CO-16 (\$140.00) | N4                | L .        |
|              | ÷           | 125104            | 450088       | MEDICARE CEP PTA | N 15       | Processed as Seco   | ndary            | \$26.82           | Review     |
|              | +           | 125104            | 450088       | MEDICARE CEP PTA | N 15       | Processed as Seco   | ndary            | \$26.82           | Review     |

The Claim Adjustments window opens for the payment.

6. Apply the payment and make any necessary claim adjustments.

7. Click **Save and Continue** to navigate to the next payment.

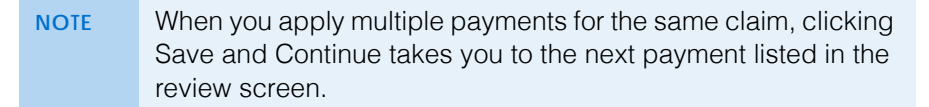

| Remittance Record @ | A There                  | e are multiple paym | ents made to the same | claim. Changes to | one payment will impact other ( | ayments. Review     |                 | *           | Click to<br>reopen the |
|---------------------|--------------------------|---------------------|-----------------------|-------------------|---------------------------------|---------------------|-----------------|-------------|------------------------|
| Procedure Code      | Description              |                     | Quantity              | Charge            | Payment Amount                  | Reason C            | ode 🔺           | Remark Code | review                 |
| 1036F               | Current Tobacco Non-user |                     | 1                     | \$0.00            | 50.                             | 00                  |                 |             | screen.                |
| 92014               | Exam Comp. Established   |                     | 1                     | (\$140.00)        | 50.                             | 00 CO-16 (\$140.00) | 1               | 14          |                        |
| Procedure Code      | Status                   | Quantity            | Retail Price          | Outst             | anding Receivable               | Payment Amount      |                 | Remaining   | Click to               |
| 1036F               | NonReceivable            | 1                   | \$0.00                |                   | \$0.00                          | 0.00                | ۹.              | \$0.00      | review the             |
| 92014               | Fully Paid               | 1                   | \$140.00              |                   | \$0.00                          | 0.00                | ۹.              | \$0.00      | next                   |
| Cancel Reset        |                          |                     |                       | Total Payment     | \$0,00 Total Ar                 | justment \$0.00     | Total Remaining | \$0.00      | payment.               |

8. Repeat the process to apply the remaining payments.

The Remittance Details window opens after you apply all payments for the claim.

9. Deselect the **Only show claims with multiple payments** check box to show the remaining claims that need to be processed for the remittance.

#### **Making Remittance Adjustments**

You can make remittance adjustments if the sum of the claim payments does not match the total payment amount for a remittance. For example, a remittance from VSP may include a Unity Savings bonus. Before you can post this remittance, you will need to create a remittance adjustment for the amount of the bonus.

- 1. Open the Remittance Details window for a remittance. For more information, go to "Opening and Navigating the Remittance Details Window" on page 7.
- 2. Click + Remittance Adjustment.

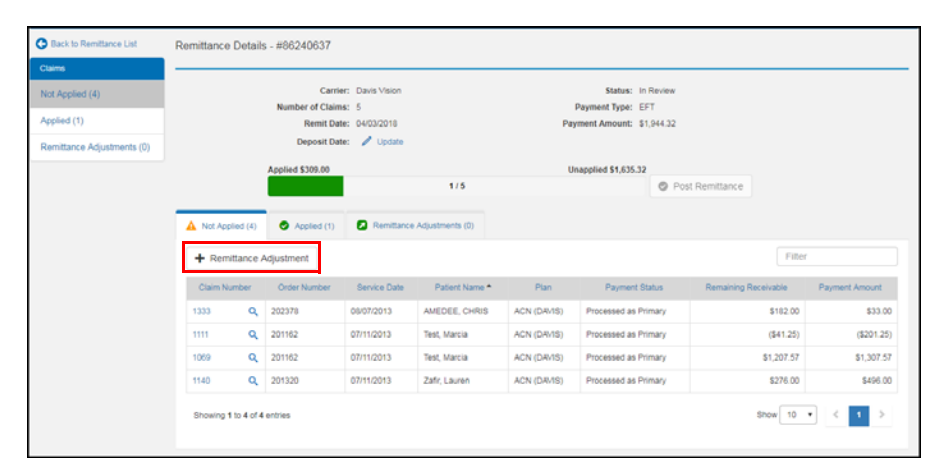

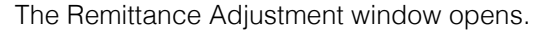

Setting Up and Using TriZetto with Eyefinity Practice Management Processing and Posting Remittance Payments

3. Enter the information for the remittance adjustment and click **Save**.

| Remittance Adjustm    | ent        |      |        |
|-----------------------|------------|------|--------|
| * Claim Number        |            |      |        |
| * Service Date        | 01/22/2018 |      |        |
| * Amount              |            |      |        |
| Patient First Name    |            |      |        |
| Patient Last Name     |            |      |        |
| Patient Date of Birth | mm/dd/yyyy |      |        |
| Insured ID            |            |      |        |
| Provider First Name   |            |      |        |
| Provider Last Name    |            |      |        |
|                       |            | Save | Cancel |

Eyefinity Practice Management adds the adjustment to the Remittance Adjustment tab.

# NOTE Click Edit to update remittance adjustment information or click Delete to delete the remittance adjustment.

| Back to Remittance List    | Remittance Details  | 3 - #86240637                    |                            |                                  |                   |                 |
|----------------------------|---------------------|----------------------------------|----------------------------|----------------------------------|-------------------|-----------------|
| Claims                     |                     |                                  |                            |                                  |                   |                 |
| Not Applied (5)            |                     | Carrier:                         | Davis Vision               | Status:                          | In Review         |                 |
| Applied (0)                |                     | Number of Claims:<br>Remit Date: | 5 04/03/2018               | Payment Type:<br>Payment Amount: | EFT<br>\$1,944.32 |                 |
| Remittance Adjustments (1) |                     | Deposit Date:                    | 🖉 Update                   |                                  |                   |                 |
|                            |                     | Applied \$50.00                  |                            | Unapplied \$1,894                | 1.32              |                 |
|                            |                     |                                  | 0/5                        |                                  | Post Remittance   |                 |
|                            | A Not Applied (5)   | Applied (0)                      | Remittance Adjustments (1) |                                  |                   |                 |
|                            | + Remittance A      | kdjustment                       |                            |                                  |                   |                 |
|                            | Claim               | Number                           | Patient Name               | Amount                           |                   | Action          |
|                            | Unity Savings       |                                  |                            | \$50.00                          | 🖉 Edit 🚽 Delete   |                 |
|                            | Showing 1 to 1 of 1 | entries                          |                            |                                  |                   | Show 10 • < 1 > |

#### Posting Remittance Payments to External Claims

You can post payments to external claims if you recently moved to Claims Management from another billing system.

- 1. Open the Remittance Details window for a remittance. For more information, go to "Opening and Navigating the Remittance Details Window" on page 7.
- 2. Open the Post External Claim window using one of the following methods:
  - Click the link in the Claim Number column for a claim with (E) displayed.

| NOTE                    | When<br>to a c<br>the c                                | n a claii<br>claim in<br>Iaim nu | m include<br>Claims I<br>Imber to | ed in a<br>Manage<br>indicate | remittance<br>ement, an<br>e the claim | cannot be<br>(E) displays<br>is an exter | matched<br>s next to<br>nal claim. |  |
|-------------------------|--------------------------------------------------------|----------------------------------|-----------------------------------|-------------------------------|----------------------------------------|------------------------------------------|------------------------------------|--|
| A Not Applied (5)       | Not Applied (5) Applied (0) Remittance Adjustments (1) |                                  |                                   |                               |                                        |                                          |                                    |  |
| + Remittance Ar         | djustment                                              |                                  |                                   |                               |                                        | Filter                                   |                                    |  |
| Claim Number            | Order Number                                           | Service Date                     | Patient Name *                    | Plan                          | Payment Status                         | Remaining Receivable                     | Payment Amount                     |  |
| 1333 <b>Q</b>           | 202378                                                 | 08/07/2013                       | AMEDEE, CHRIS                     | ACN (DAVIS)                   | Processed as Primary                   | \$182.00                                 | \$33.00                            |  |
| 8578946600 (E) <b>Q</b> | 201445                                                 | 07/11/2013                       | Dahleen, Callie                   | ACN (DAVIS)                   | Processed as Primary                   | \$179.00                                 | \$309.00                           |  |

Click the Find Claim icon next to a Claim Number and then click Post
 External at the bottom of the Find Claim window that opens.

| NOTE              | Use<br>exter<br>num | this me<br>rnal cla<br>ber to c | thod whe<br>im even<br>one found | en you<br>though<br>d in Cla | want the p<br>the syster<br>aims Manag | ayment pos<br>n matched t<br>gement. | ted to an<br>he claim |
|-------------------|---------------------|---------------------------------|----------------------------------|------------------------------|----------------------------------------|--------------------------------------|-----------------------|
| A Not Applied (5) | Applied (0)         | Remittance                      | Adjustments (1)                  |                              |                                        |                                      |                       |
| + Remittance A    | Vdjustment          |                                 |                                  |                              |                                        | Filter                               |                       |
| Claim Number      | Order Number        | Service Date                    | Patient Name *                   | Plan                         | Payment Status                         | Remaining Receivable                 | Payment Amount        |
| 1333 Q            | 202378              | 06/07/2013                      | AMEDEE, CHRIS                    | ACN (DAVIS)                  | Processed as Primary                   | \$182.00                             | \$33.00               |
| 8578946600 (E) Q  | 201445              | 07/11/2013                      | Dahleen, Callie                  | ACN (DAVIS)                  | Processed as Primary                   | \$179.00                             | \$309.00              |

3. Update the information in the Post External Claim window, as needed.

| Post External Claim   | l.          |
|-----------------------|-------------|
| Claim Number          | 123456789   |
| * Service Date        | 04/03/2018  |
| * Amount              | 33.00       |
| Patient First Name    | CHRIS       |
| Patient Last Name     | AMEDEE      |
| Patient Date of Birth | mm/dd/yyyy  |
| Insured ID            | 720997      |
| Provider First Name   | Simon       |
| Provider Last Name    | Douglas     |
|                       | Save Cancel |

4. Click Save.

Eyefinity Practice Management posts the payment and moves the claim to the Applied tab.

#### **Updating Claims for Payments**

You can update the claim associated with a remittance payment if you need to apply the payment to a different claim.

- 1. Open the Remittance Details window for a remittance. For more information, go to "Opening and Navigating the Remittance Details Window" on page 7.
- 2. Click the Find Claim icon next to a claim in the Claim Number column.

| [ | A Not Applied (2) | Applied (3)  | Remittance / | Adjustments (1) |             |                      |                      |                |
|---|-------------------|--------------|--------------|-----------------|-------------|----------------------|----------------------|----------------|
|   | + Remittance A    | djustment    |              |                 |             |                      | Filter               |                |
|   | Claim Number      | Order Number | Service Date | Patient Name *  | Plan        | Payment Status       | Remaining Receivable | Payment Amount |
|   | 1111 <b>Q</b>     | 201162       | 07/11/2013   | Test, Marcia    | ACN (DAVIS) | Processed as Primary | (\$41.25)            | (\$201.25)     |

The Find Claim window opens.

- 3. Enter information for the claim you want to find and click Search.
- 4. Click the link for the claim you want to match to the payment in the search results.

| Fauent Last Name     | Test         |           | Carrier      |           |              | •          |
|----------------------|--------------|-----------|--------------|-----------|--------------|------------|
| Patient First Name   | Marcia       |           | Status       | ALL       |              | •          |
| Claim Number         |              |           | Service Date | 7/11/2013 | To 7/11/2013 |            |
| Authorization Number |              |           |              |           |              |            |
| Search Clear         | Service Date |           | Patient Name |           | Outs         | tanding    |
| 1111                 | 07/11/2013   | Marcia Te | st           |           |              | \$0.00     |
| 1069                 | 07/11/2013   | Marcia Te | st           |           |              | \$1,207.57 |

A confirmation dialog box opens.

5. Click Yes.

The system updates the claim associated with the payment.

#### **Reviewing Nonmatching Claim Information**

In the Claim Adjustments window, an indicator appears if the claim information in Billing does not match the claim information from the remittance. You can review the nonmatching information. If necessary, you can apply the payment to a different claim.

- 1. Open the Remittance Details window for a remittance. For more information, go to "Opening and Navigating the Remittance Details Window" on page 7.
- 2. Click the link for a claim in the **Claim Number** column.

The Claim Adjustment window opens.

3. Click the indicator that appears next to the nonmatching claim information.

| Claim Adjustments     | Back to Remittance Details |                 |                                   |                                  |                              |                 |
|-----------------------|----------------------------|-----------------|-----------------------------------|----------------------------------|------------------------------|-----------------|
| Claim Number:         | 2758 Insured ID            | iSN: 123123 🍂   | Carrier:                          | Vsp 🛕                            | Insurance F                  | Paid: \$0.00    |
| Order Number:         | 205979 Patient N           | me: man 300     | This information does not match b | etween Remittance and System. Cl | ick to learn more. Patient F | Paid: \$301.83  |
| Authorization Number: | 11111111 Service           | ate: 10/16/2014 | Payment Status:                   | Processed as Primary             | Patient                      | Due: \$0.00     |
| Remittance Number:    | 31160039 Billing           | ate:            | Office:                           | The Test Office 999              | Outstanding Receiva          | able: (\$15.00) |
|                       |                            |                 | Provider:                         | Demo Demo                        | * Payment Ame                | ount: 25.00     |

A window opens that shows the nonmatching information.

| arrier       | VSP    | Vsp    |
|--------------|--------|--------|
| sured Id/SSN | 721586 | 123123 |

4. To apply the payment to a different claim, click **Find Claim** and select the new claim in the Find Claim window. For more information, see "Updating Claims for Payments" on page 18.

#### **Removing Payments**

You can remove the payment posted to a claim for a remittance in the Ready to Review or In Review status. Claim adjustments or line item status updates are reverted when you remove the payment posted to a claim.

- 1. Open the Remittance Details window for a remittance. For more information, go to "Opening and Navigating the Remittance Details Window" on page 7.
- 2. Select the Applied tab.
- 3. Click the **Remove** icon in the **Claim Number** column next to the payment you want to remove.

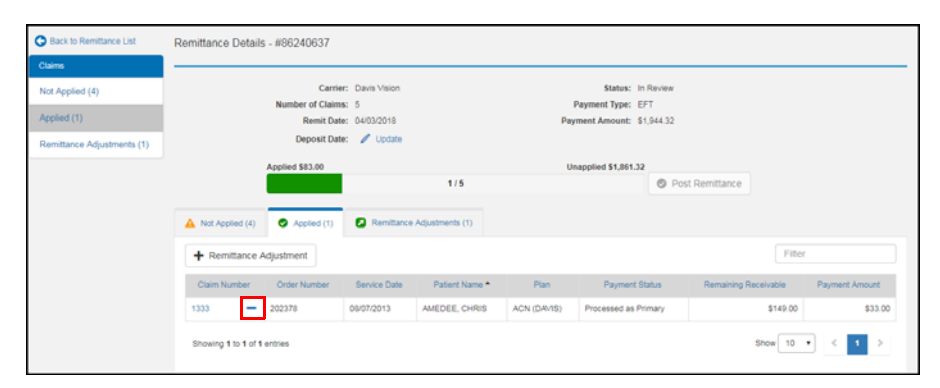

A review window opens with remittance details for the payments.

Setting Up and Using TriZetto with Eyefinity Practice Management *Processing and Posting Remittance Payments* 

#### 4. Click Yes.

| Are you su       | ire you wa | nt to remove the applied payr                                        | ment on this claim?                                       |                                                                           |                                                 |
|------------------|------------|----------------------------------------------------------------------|-----------------------------------------------------------|---------------------------------------------------------------------------|-------------------------------------------------|
| Remit<br>Details | Claim      | Order                                                                | Plan                                                      | Claim Payment Status                                                      | Payment<br>Amount                               |
| +                | 1333       | 202378                                                               | ACN (DAVIS)                                               | Processed as Primary                                                      | \$33.00                                         |
| NOTE             | S          | Click the remittant                                                  | e Plus icon in<br>ice details for                         | the Remit Details colu<br>the payment.                                    | ımn to review                                   |
|                  |            | <ul> <li>If you repayment</li> <li>being repaired also be</li> </ul> | move a payn<br>Its applied, al<br>emoved also<br>removed. | nent posted to a claim<br>ny payments applied a<br>displays in the review | with multiple<br>after the paym<br>window and v |

Eyefinity Practice Management removes the payment and moves the claim back to the Not Applied tab.

#### **Posting Remittances**

After you process all the claims for a remittance and apply the entire payment amount, you can post the remittance from the Remittance Details window.

- 1. Open the Remittance Details window for a remittance. For more information, go to "Opening and Navigating the Remittance Details Window" on page 7.
- 2. Click Post Remittance.

**NOTE** You can only click the Post Remittance button if all the claims for the remittance have been applied and the outstanding amount displayed above the status bar is \$0.

| O Back to Remittance List  | Remittance Detail   | s - #86240637                         |                         |                 |             |                                              |                      |                |
|----------------------------|---------------------|---------------------------------------|-------------------------|-----------------|-------------|----------------------------------------------|----------------------|----------------|
| Claims                     |                     |                                       |                         |                 |             |                                              |                      |                |
| Not Applied (0)            |                     | Carrie                                | er: Davis Vision        |                 |             | Status: In Review                            |                      |                |
| Applied (5)                |                     | Number of Claim<br>Remit Dat          | is: 5<br>le: 04/03/2018 |                 | Pay         | Payment Type: EFT<br>ment Amount: \$1,944.32 |                      |                |
| Remittance Adjustments (0) |                     | Deposit Dat                           | le: 🥒 Update            |                 |             |                                              |                      |                |
|                            |                     | Applied \$1,944.32                    |                         |                 |             | Unapplied \$0.0                              |                      |                |
|                            |                     |                                       |                         | 5/5             |             | Pos                                          | t Remittance         |                |
|                            | A Not Applied (0)   | Arriad (5)                            | Remittance              | Adjustments (0) |             |                                              |                      |                |
|                            |                     | · · · · · · · · · · · · · · · · · · · |                         |                 |             |                                              |                      |                |
|                            | + Remittance        | Adjustment                            |                         |                 |             |                                              | Filter               |                |
|                            | Claim Number        | Order Number                          | Service Date            | Patient Name *  | Plan        | Payment Status                               | Remaining Receivable | Payment Amount |
|                            | 1333 —              | 202378                                | 08/07/2013              | AMEDEE, CHRIS   | ACN (DAV1S) | Processed as Primary                         | \$149.00             | \$33.00        |
|                            | 1147 —              | 201445                                | 07/11/2013              | Dahleen, Callie | ACN (DAV1S) | Processed as Primary                         | (\$130.00)           | \$309.00       |
|                            | m –                 | 201162                                | 07/11/2013              | Test, Marcia    | ACN (DAVIS) | Processed as Primary                         | \$160.00             | (\$201.25)     |
|                            | 1069 —              | 201162                                | 07/11/2013              | Test, Marcia    | ACN (DAVIS) | Processed as Primary                         | (\$100.00)           | \$1,307.57     |
|                            | 1140 -              | 201320                                | 07/11/2013              | Zafir, Lauren   | ACN (DAVIS) | Processed as Primary                         | (\$220.00)           | \$495.00       |
|                            | Showing 1 to 5 of 5 | entries                               |                         |                 |             |                                              | Show 10              | • < 1 >        |

Eyefinity Practice Management posts payments for the remittance and changes the status to Posted. If the remittance includes more than 150 claims, Eyefinity Practice Management assigns a temporary Posting status to the remittance and posts payments for the remittance at a scheduled time as part of an integration. After posting the payments, Eyefinity Practice Management changes the status of the remittance to Posted.

## **Reviewing Errors**

This section tells you how to review and address remittance errors.

Topics include:

- Reviewing Duplicate Remittance Errors, 21
- Reviewing Remittance Posting Errors, 22
- Reviewing Remittance Download Errors, 23

#### **Reviewing Duplicate Remittance Errors**

Duplicate remittance errors occur when a remittance is downloaded that has the same carrier name, payment amount, and check number as an existing carrier payment. Error messages display in the Electronic Remittance Payment and Remittance Details windows for remittances with duplicate errors.

| NOTE | Eyefinity recommends that you delete duplicate remittances in the  |
|------|--------------------------------------------------------------------|
|      | Electronic Remittance Payment window and process the payments      |
|      | in the Carrier Payment window. For more information about deleting |
|      | remittances, go to "Deleting Remittances" on page 24.              |
|      |                                                                    |

1. From Claims Management, click **Process Payments** and select **Electronic Remittance Payment**.

The Electronic Remittance Payment window opens.

- 2. Select the **Ready to Review** or **In Review** status filters. An error indicator displays next to the status filters when there are errors. The number that displays in red represents the number of remittances with errors.
- 3. Review the remittances with errors. An error message displays under the remittances with errors.

| Remittance                                  | Electronic Remittance Payment |                       |                                          |           |              |        |                   |                   |                     |  |
|---------------------------------------------|-------------------------------|-----------------------|------------------------------------------|-----------|--------------|--------|-------------------|-------------------|---------------------|--|
| Ready To Review (504) 0<br>In Review (33) 1 |                               | Carrie                | r VSP                                    | •         | Remittanc    | •#     |                   |                   |                     |  |
| Posting (2) 0<br>Posted (30)                |                               | Payer II              |                                          |           | Remit D      | ate    | To                | <b></b>           |                     |  |
| Downloads                                   | Searc                         | h Clear               |                                          |           |              |        |                   |                   |                     |  |
| Processing Error (361)                      | Delet                         | e                     |                                          |           |              |        |                   |                   |                     |  |
|                                             |                               | Remittance #          | Carrier                                  | Payer ID  | Remit Date 🔺 | Claima | Payment<br>Amount | Applied<br>Amount | Unapplied<br>Amount |  |
|                                             |                               | 90812583              | VSP                                      | 680450459 | 01/10/2014   | 6      | \$188.57          | \$0.00            | \$188.57            |  |
|                                             | () Can                        | tier Payment with Rem | ittance # 90812583 already exists in the | system.   |              |        |                   |                   |                     |  |
|                                             |                               | 90890669              | VSP                                      | 680450459 | 02/20/2014   | 9      | \$505.98          | \$0.00            | \$505.98            |  |

#### **Reviewing Remittance Posting Errors**

Remittance posting errors occur when the payment applied to a claim in a remittance cannot be posted. Error messages display in the Electronic Remittance Payment and Remittance Details windows for remittances with posting errors.

1. From Claims Management, click **Process Payments** and select **Electronic Remittance Payment**.

The Electronic Remittance Payment window opens.

- 2. Select the **Posting** status filter. An error indicator displays next to the Posting status filter when there are posting errors. The number that displays in red represents the number of remittances with errors.
- 3. Click the link for a remittance with an error in the **Remittance #** column. An error message displays under the remittances with errors.

| Remittance                                          | Electronic Remitta              | ince Payment           |          |              |        |                |                |                  |  |  |
|-----------------------------------------------------|---------------------------------|------------------------|----------|--------------|--------|----------------|----------------|------------------|--|--|
| Ready To Review (0)<br>In Review (3)<br>Posting (6) | C                               | errier Medicare DME    | •        | Remittance # |        |                |                |                  |  |  |
| Posted (13) Downloads                               | Search Clear                    |                        |          |              |        |                |                |                  |  |  |
| Processing Error (747)                              | Delete                          |                        |          |              |        |                |                |                  |  |  |
|                                                     | Remittance #                    | Carrier                | Payer ID | Remit Date 🔺 | Claims | Payment Amount | Applied Amount | Unapplied Amount |  |  |
|                                                     | 62362023 M                      | edicare DME            | 111111   | 03/27/2018   | 5      | \$673.56       | \$554.71       | \$118.85         |  |  |
|                                                     | I of 5 posting failed.          | 1 of 5 posting failed. |          |              |        |                |                |                  |  |  |
|                                                     | K & Prov T Next () M Show: 10 * |                        |          |              |        |                |                |                  |  |  |

The Remittance Details window opens with the **Not Applied** tab displayed.

4. Click the link for a claim with an error in the **Claim Number** column to resolve the error in the Claim Adjustment window. An error message displays under the claims with errors that need to be resolved.

| Back to Remittance List    | Remittance De   | tails - #82382           | 023                       |                     |                                          |                         |                         |                   |
|----------------------------|-----------------|--------------------------|---------------------------|---------------------|------------------------------------------|-------------------------|-------------------------|-------------------|
| Claims                     |                 |                          |                           |                     |                                          |                         |                         |                   |
| Not Applied (1)            |                 | Car                      | nier: Medicare            | DME                 | Status:                                  | Posting Remittance      |                         |                   |
| Applied (4)                |                 | Number of Cla<br>Remit ( | ims: 5<br>Nate: 03/27/201 | 8                   | Payment Type:<br>Payment Amount:         | EFT<br>\$673.56         |                         |                   |
| Remittance Adjustments (0) |                 | Deposit (                | hate: 04/01/201           | 8                   |                                          |                         |                         |                   |
|                            |                 | Applied \$5:             | 94.71                     |                     | Unap                                     | blied \$118.85          |                         |                   |
|                            |                 |                          |                           |                     | 4/5                                      | Posting Remittance      |                         |                   |
|                            | A Not Applied   | 1) 📀 Appl                | ied (4)                   | Remittance Adjust   | iments (0)                               |                         |                         |                   |
|                            | + Remittan      | ce Adjustment            |                           |                     |                                          |                         |                         |                   |
|                            | Claim<br>Number | Order<br>Number          | Service<br>Date           | Patient<br>Name *   | Plan                                     | Payment Status          | Remaining<br>Receivable | Payment<br>Amount |
|                            | 311 Q           | 201455                   | 03/21/2013                | Seinfeid, Jerry     | MEDICARE DME (POST-CATARACT<br>HARDWARE) | Processed as<br>Primary | \$168.85                | \$118.85          |
|                            | Payments        | or adjustments w         | ere applied incor         | rectly. Reapply pay | ments to post the claim.                 |                         |                         |                   |
|                            | Showing 1 to 1  | of 1 entries             |                           |                     |                                          |                         | Show 10 V               | < 1 >             |

5. Save the claim after you resolve the error.

Eyefinity Practice Management posts the payment and moves the claim to the **Applied** tab

6. Repeat the process for each claim with an error.

After you resolve all of the posting errors for the remittance, Eyefinity Practice Management posts the remittance automatically.

#### **Reviewing Remittance Download Errors**

Remittance download errors occur when remittances cannot be downloaded from a carrier you have set up. The errors can occur due to incorrect or missing credentials or incorrectly configured carrier information. You can review a list of remittance download errors for more information about the errors that occurred. After reviewing the errors, you can dismiss them or retry a download after correcting an issue.

1. From Claims Management, click **Process Payments** and select **Electronic Remittance Payment**.

The Electronic Remittance Payment window opens.

2. Select **Processing Error**.

| Remittance            | Elect  | Electronic Remittance Payment |                               |               |              |          |                |                |                    |  |  |  |
|-----------------------|--------|-------------------------------|-------------------------------|---------------|--------------|----------|----------------|----------------|--------------------|--|--|--|
| Ready To Review (0)   |        | 6 mm                          |                               |               | Demi         |          |                |                |                    |  |  |  |
| In Review (5)         |        | Carrie                        |                               | • Remitance # |              |          |                |                |                    |  |  |  |
| Posting (5) 😆         |        | Payer I                       | D                             |               | Ren          | nit Date | Т              | 10             |                    |  |  |  |
| Posted (12)           |        |                               |                               |               |              |          |                |                |                    |  |  |  |
| Downloads             | Searc  | h Clear                       |                               |               |              |          |                |                |                    |  |  |  |
| Processing Error 694) |        |                               |                               |               |              |          |                |                |                    |  |  |  |
|                       | Delete | •                             |                               |               |              |          |                |                |                    |  |  |  |
|                       |        | Remittance #                  | Carrier                       | Payer ID      | Remit Date 🔺 | Claims   | Payment Amount | Applied Amount | Unapplied Amount   |  |  |  |
|                       |        | 56359917                      | Spectera (OptumHealth Vision) | 55555         | 04/03/2018   | 5        | (\$87.00)      | (\$64.00)      | (\$23.00)          |  |  |  |
|                       |        | 7796073                       | PTA Insurance                 | 5555          | 04/03/2018   | 5        | \$1,242.00     | \$519.00       | \$723.00           |  |  |  |
|                       |        | 66240637                      | Davis Vision                  | 12345         | 04/03/2018   | 5        | \$1,944.32     | \$342.00       | \$1,602.32         |  |  |  |
|                       |        | 1168313                       | AETNA                         | 456           | 04/03/2018   | 5        | \$211.51       | (\$135.00)     | \$346.51           |  |  |  |
|                       |        | 9932991                       | Medicare Part B               | 563535        | 04/03/2018   | 5        | \$895.27       | \$78.73        | \$806.54           |  |  |  |
|                       | H.     | Prev 1 Next > )               | 1 Show : 10 •                 |               |              |          |                |                | 5 items in 1 pages |  |  |  |

A list of errors display.

- 3. Perform one of the following actions:
  - Click **Dismiss** after reviewing an error message to delete the error.
  - Click **Retry** after correcting an issue to attempt to resolve the error.

If the error is successfully resolved, the remittance status is changed to Ready to Review and it no longer appears in the list of errors. If the system is unable to match the payerid on the remittance with a carrier, you will be asked to select a carrier.

| Remittance              | Electronic Remit     | Electronic Remittance Payment                                                                                                    |  |  |  |  |  |  |  |  |  |
|-------------------------|----------------------|----------------------------------------------------------------------------------------------------|--|--|--|--|--|--|--|--|--|
| Ready To Review (0)     |                      |                                                                                                    |  |  |  |  |  |  |  |  |  |
| In Review (5)           |                      | Date To                                                                                                    |  |  |  |  |  |  |  |  |  |
| Posting (5) 6           |                      |                                                                                                    |  |  |  |  |  |  |  |  |  |
| Posted (12)             | Search Clear         |                                                                                                    |  |  |  |  |  |  |  |  |  |
| Downloads               |                      |                                                                                                    |  |  |  |  |  |  |  |  |  |
| Prospersing Error (702) | Date Message         |                                                                                                    |  |  |  |  |  |  |  |  |  |
| Processing Error (103)  | 5/4/2018 1:30:28 AM  | No remittances were available to download Dismiss                                                                                                    |  |  |  |  |  |  |  |  |  |
|                         | 5/3/2018 8:21:17 AM  | Remittance# C14297E45118190, Payer G00521 (BLUECROSS BLUESHELD OF ILLINOIS) cannot be processed. Duplicate Claim ID found on the<br>remittance. Dismiss                        |  |  |  |  |  |  |  |  |  |
|                         | 5/3/2018 1:30:32 AM  | No remitances were available to download. Dismiss                                                                                                    |  |  |  |  |  |  |  |  |  |
|                         | 5/1/2018 1:30:30 AM  | No remittances were available to download. Dismiss                                                                                                    |  |  |  |  |  |  |  |  |  |
|                         | 4/30/2018 2:14:55 PM | 0/2018 2:14:55 PM No remittances were available to download. Dismiss                                                                                                    |  |  |  |  |  |  |  |  |  |
|                         | 4/30/2018 2:11:54 PM | Remittance file data already exists. File Name is 835.20170523.095637.19763545.835 . Dismiss                                                                                   |  |  |  |  |  |  |  |  |  |
|                         | 4/30/2018 1:46:31 PM | VSP remittances could not be downloaded. Verify that your VSP username and password are entered for one or more offices to download remittances. Distrinis                     |  |  |  |  |  |  |  |  |  |
|                         | 4/30/2018 1:38:07 PM | Remittances could not be downloaded from TriZetto. Verify that your TriZetto/Gateway EDI Site ID is entered for one or more offices to download<br>remittances. <u>Biemiss</u> |  |  |  |  |  |  |  |  |  |

## **Deleting Remittances**

You can delete remittances with the Ready To Review or In Review status. The remittances you delete are removed from Eyefinity Practice Management and no longer appear in search results.

- 1. Search for remittances with the Ready To Review or In Review status. For more information on searching for remittances, go to "Searching for Remittances" on page 6.
- 2. Select the check boxes for the remittances you want to delete and click **Delete**.

| Remittance                                          | Elec                                            | Electronic Remittance Payment |                               |          |              |              |                |                   |                    |  |  |
|-----------------------------------------------------|-------------------------------------------------|-------------------------------|-------------------------------|----------|--------------|--------------|----------------|-------------------|--------------------|--|--|
| Ready To Review (0)<br>In Review (5)<br>Posting (5) | Carrier<br>Payer ID                             |                               | rier ID                       | •        |              | Remittance # |                | To III            |                    |  |  |
| Posted (12) Downloads Processing Error (703)        | (1(2)<br>auda Sourch Clear<br>seing Error (703) |                               |                               |          |              |              |                |                   |                    |  |  |
|                                                     | Selecte                                         | d remittances: 2              |                               |          |              |              |                |                   |                    |  |  |
|                                                     |                                                 | Remittance #                  | Carrier                       | Payer ID | Remit Date + | Claims       | Payment Amount | Applied<br>Amount | Unapplied Amount   |  |  |
|                                                     | ۲                                               | 56359917                      | Spectera (OptumHealth Vision) | 55555    | 04/03/2018   | 5            | (\$87.00)      | (\$36.00)         | (\$51.00)          |  |  |
|                                                     |                                                 | 7796073                       | PTA Insurance                 | 5555     | 04/03/2018   | 5            | \$1,242.00     | \$519.00          | \$723.00           |  |  |
|                                                     |                                                 | 06240637                      | Davis Vision                  | 12345    | 04/03/2018   | 5            | \$1,944.32     | \$342.00          | \$1,602.32         |  |  |
|                                                     |                                                 | 1168313                       | AETNA                         | 456      | 04/03/2018   | 5            | \$211.51       | (\$135.00)        | \$346.51           |  |  |
|                                                     |                                                 | 9932991                       | Medicare Part B               | 563535   | 04/03/2018   | 5            | \$885.27       | \$78.73           | \$806.54           |  |  |
|                                                     | 14                                              | Prev 1 Next 🕨                 | H Show: 10 ¥                  |          |              |              |                |                   | 5 items in 1 pages |  |  |

A confirmation dialog box opens.

3. Click Yes, Delete Remittances to continue.

Eyefinity Practice Management deletes the remittance.